| <b>◎ログインパスワードの再設定【パスワード忘れ】</b>                                                                    |                                                           |
|---------------------------------------------------------------------------------------------------|-----------------------------------------------------------|
| ●[ハスリート] か分からない方(ハスリー                                                                             |                                                           |
| 手順・ネットサービス                                                                                        | C B CHING                                                 |
| 求職者マイページログイン (1 ログ<br>アバリノトとし く 豆球レイス - レノトレスとハスソートを入力し<br>ID(メールアドレス)                            | ヴインして、「求職者マページホーム」画面が表示されたら、<br>パスワードをお忘れの方 <b>』をクリック</b> |
| パスワード                                                                                             |                                                           |
| μ                                                                                                 | ロヴイン                                                      |
| 過去30日以内にマイページを退会した方<br>マイページの利用を再開したい場合は、アカウントの再登録を行います。<br>「アカウントを再登録しポタンをクリッグし、以前アカウントとして利用していた | パスワードをお忘れの方<br>メールアドレスとリスワードを入力し                          |
| てください。<br>入力したメールアドレス宛に認証キーが通知されますので、「認証キー入力                                                      | コ画面で入力してください。                                             |
|                                                                                                   |                                                           |
| > 求職者マイページパスワード再登録 _                                                                              |                                                           |
| - このページは、求職者マイページを開設している方がバスワードをst                                                                | 2) 『既に登録しているメールアドレス』<br>忘れた場合に、バスワ                        |
| アカウントとしてご利用いただいているメールアドレスを入力してくだ                                                                  | an. 22/198                                                |
| ご入力いただいたメールアドレス宛に「バスワード再登録申込受付近<br>メール受信制限をされている方はsystemのmail hellowork mblw go                   | 通知」メールをお送りします。                                            |
| D(メールアドレス)                                                                                        | ③ 『 次へ進む 』 参クリック                                          |
|                                                                                                   |                                                           |
|                                                                                                   | キャンセル 次へ進む                                                |
|                                                                                                   |                                                           |
| ielloWork Internet Service<br><b>トローワーク インターネットサービス</b><br>トップ >パスワード登録                           |                                                           |
| パスワード再登録                                                                                          | (4)「新しいパスワード」は、新たに設定した任意のパスワードを入力する(「パス                   |
| 求職者マイページにログインする際に必要なリークードを再設定しま                                                                   | ード」は、半角数字・英字・記号の3種類を組合せて8桁以上32桁以内で設定)                     |
| ハスワートと1855年モー」(ハローワーク・アンターネットサービスからの「<br>「認証キー」)を入力し、「完了・マンをクリックしてください。                           |                                                           |
| しはらく経ってもメージで局かない場合は、メール受信制限の設定内<br>メール受信制のでされている方は、system@mail.hellowork.mhlw.go.j                | ● 豆房 いこハールア アビハに用いてい 瞬間 イー』 金八辺9 ●                        |
| 放学、英学、記号のすべてを含む8文字以上32文<br>新しいパスワード                                                               | 証キーが無効になります。                                              |
| 新したパフロアード(20mm)<br>新したパフロアード(20mm)                                                                | ●登録を完了する前に「パスワード登録」画面を閉じないでください。閉じてしまった場                  |
|                                                                                                   | はじめからアカウント登録をやり直してください。                                   |
|                                                                                                   |                                                           |
|                                                                                                   |                                                           |